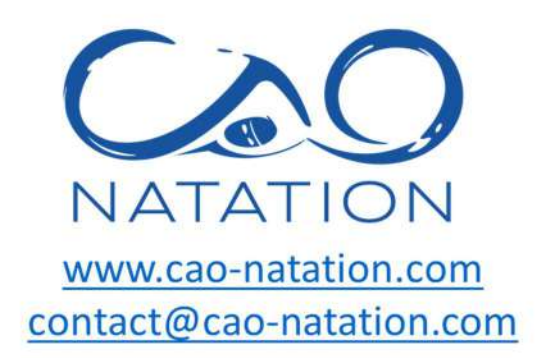

# TUTORIEL COMITI

# 2023-2024

### A lire avant toute inscription ou réinscription au CAO natation

La section natation du CAO est une association de loi 1901 gérée par une poignée de bénévoles et n'est ni une structure privée ni gérée par la marie d'Orsay.

Attention, s'inscrire = adhérer à la section natation du CAO  $\neq$  acheter un service.

Le CAO natation, même si de loin ressemble à une entreprise avec ses 1200 adhérents et 13 entraineurs salariés ne reste pas moins une association. Grâce à ses bénévoles, le CAO natation permet l'amélioration du quotidien d'enfants à partir de 3 ans, d'adultes de 18 à 80 ans, qui ont plaisir à retrouver d'autres adhérents dans les cours collectifs, que ce soit pour apprendre à nager ou pratiquer une activité sportive dans la bonne humeur.

## Contenu

## Comment créer un compte comiti ?

Si vous avez déjà un compte, n'en créez surtout pas un nouveau, actualisez l'ancien, passez directement à la page 2 du tuto.

1) Se connecter au site du Club Athlétique d'Orsay (comiti) : <u>https://cao.comiti-sport.fr/</u>

2) Cliquer sur « créer un compte » pour créer un compte unique pour toute votre famille

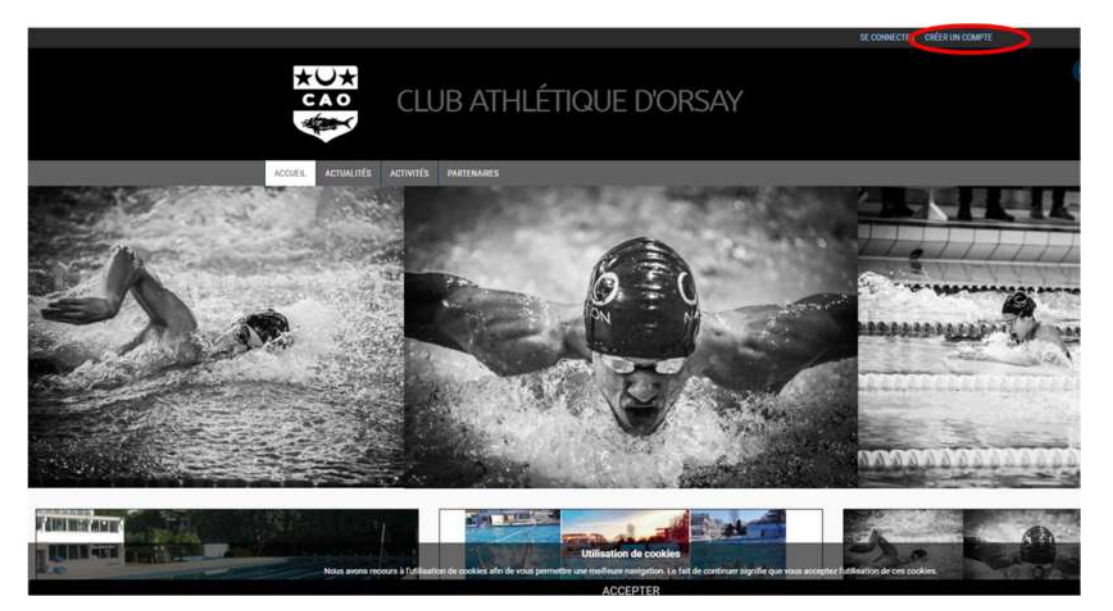

3) Renseigner les champs étoilés puis cliquer sur créer

#### Important : Il faut créer le compte au nom du

responsable légal et non pas à celui de l'enfant. Les enfants apparaîtront comme des membres de la famille. Cela permet aussi d'avoir un seul compte pour une même famille (*réduction familiale non applicable sur des comptes et paniers séparés*).

Attention à renseigner un mail que vous consultez régulièrement car il servira de mail de contact avec le club et les entraineurs.

| ***          |      |            |         |
|--------------|------|------------|---------|
| CAO          | Club | Athlétique | d'Orsav |
|              |      |            |         |
| $\mathbf{r}$ |      |            |         |

Vous êtes sur le point de créer le compte de votre famille. Entrez les informations de l'enfant et/ou du responsable légal.

| Nom de   | e famil | le *    |         |      |   |
|----------|---------|---------|---------|------|---|
| Entrez   | votre r | iom de  | famille | ŝ.   |   |
| Prénon   | n *     |         |         |      |   |
| Entrez   | voue p  | nënom   |         |      |   |
| Genre *  | ÷       |         |         |      |   |
|          |         |         |         |      | v |
| Date de  | e naiss | ance *  |         |      |   |
| 07       | ~       | 01      | ~       | 2022 | ~ |
| Départ   | ement   | de nais | sance   |      |   |
| Entrez   | le codi | e posta | t -     |      |   |
| Ville de | e naiss | ance    |         |      |   |
| Ville de | naiss   | ance    |         |      |   |
| Adress   | e *     |         |         |      |   |
| Entrez   | l'adres | se      |         |      |   |

| Cod | e | pos | tal | * |
|-----|---|-----|-----|---|
|     |   |     |     |   |

Entrez le code postal

Ville \*

Numéro de téléphone \*

Entrez le numéro de téléphone

Adresse e-mail \* :

| - |  |   |  |
|---|--|---|--|
|   |  |   |  |
|   |  | 1 |  |
|   |  |   |  |

#### Mot de passe \* :

Saisir un mot de passe Vérification \* :

Confirmer le mot de passe

| 1.1 |                           |  |
|-----|---------------------------|--|
| 110 | In ma suria man un colort |  |

En créant votre profil dans de ce club vous acceptez les conditions générales de ventes et d'utilisation de Comiti.

# Comment actualiser son compte et/ou ajouter des membres de la famille ?

1) Se connecter au site du Club Athlétique d'Orsay (comiti) : <u>https://cao.comiti-sport.fr/</u>

2) Cliquer sur Se connecter

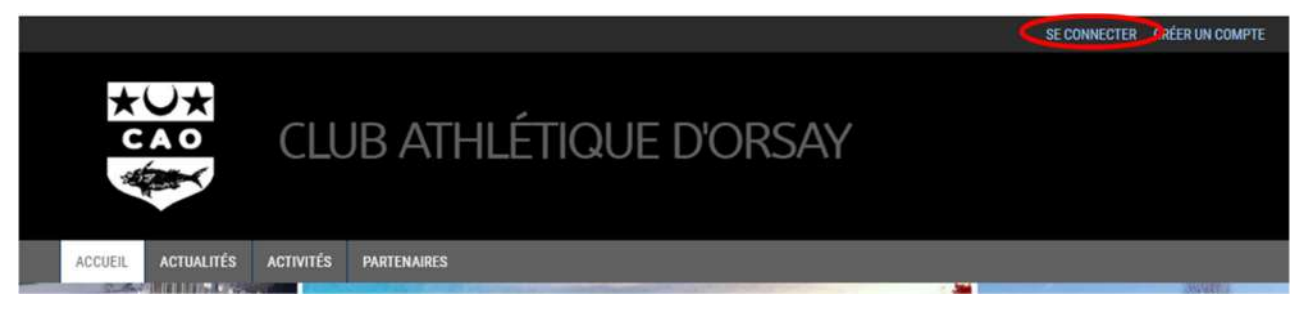

3) Entrer l'adresse mail de création du compte et le mot de passe de création du compte puis cliquer sur Se connecter.

| Club Athl                       | .étique d'Orsay |
|---------------------------------|-----------------|
| Adresse email :                 |                 |
| Mot de passe :                  |                 |
| Mot de pa<br>Se souvenir de moi | sse oublié ?    |
|                                 | →) Se connecter |

4) Dans la barre de menu en haut, cliquer votre Prénom NOM pour accéder à votre compte famille

| 38D     | Club       | Athlét         | ique d   | d'Orsay       |  |  |                                                       | 6                        | Bonjour Katell DAV <mark>(</mark> D+ | ` <b>₩</b> Panier |
|---------|------------|----------------|----------|---------------|--|--|-------------------------------------------------------|--------------------------|--------------------------------------|-------------------|
| Accueil | Actualités | Inscriptions - | Boutique | Partenaires - |  |  |                                                       |                          |                                      |                   |
|         |            |                |          |               |  |  | Nouveau Site<br>05/03/2021<br>Bemenc sur noter rousee | u sta detkia ava athènet |                                      |                   |

5) Cliquer sur Profil et Inscription / Ma Famille / Ajouter une personne

|         | Club       | Athlét         | ique o   | l'Orsay       |  |  |                                                    | 1                             | Bonjour Katell DAVID -      | ` <b>₩</b> Panier |
|---------|------------|----------------|----------|---------------|--|--|----------------------------------------------------|-------------------------------|-----------------------------|-------------------|
| Accuell | Actualités | Inscriptions - | Boutique | Partenaires - |  |  |                                                    |                               | Man club<br>Mes palements   | - 1               |
|         |            |                |          |               |  |  | Nouveau Site<br>es:03/2921<br>Bierweiu sur notre r | ouveeu site déchés aux activé | Mot de passe<br>Déconnexion |                   |

#### 6) Cliquer sur ajouter une personne

| Ma Famille         |     |
|--------------------|-----|
| Ma Famille         |     |
| CARTE ADDRESS TERM | ~ 1 |
|                    |     |

#### 7) Remplir les champs

| 0                                              | Mon Certificat Médical                                                                                                    |
|------------------------------------------------|----------------------------------------------------------------------------------------------------|
| DAVID<br>1 Mo maximum ((peg, gif, png ou tiff) | Choisir un fichier Aucun fichier choisi<br>Formats pdt, pg, jog, jog, de 2 Mo maximum<br>Vous navez aucun certificat médical |
| Lien de parenté                                |                                                                                                    |
| Fils                                           | ÷                                                                                                    |
| Nom de famille *                               |                                                                                                    |
| D4VID                                          |                                                                                                    |
| Prénom *                                       |                                                                                                    |
| Entres water presson                           |                                                                                                    |
| Date de naissance *                            |                                                                                                    |
| 01 v / 01 v / 2022 v                           | Mon espace personnel de documents visibles par le club                                                                       |
| Genre *                                        |                                                                                                    |
|                                                | 1.23 / 10 Mo d'espace famille utilisé                                                                                        |
| Nationalité *                                  |                                                                                                    |
| FRANCE                                         | V                                                                                                    |
| Département de naissance                       | (pdf, doc, odt, png, jpg, xls, csv, txt, zip, rar)                                                                           |
| Fotosz le code postal                          |                                                                                                    |

L'e-mail de contact et le numéro de téléphone sont entrés automatiquement (mail du responsable légal qui a créé le compte). Une seconde adresse mail peut être ajoutée.

En cliquant sur le carré-photo vous pouvez mettre une photo si vous le souhaitez (1 Mega maximum jpeg, gif, png ou tiff)

Choisir le lien de parenté dans le menu déroulant en cliquant sur la flèche.

Pour les enfants, choisir Ecolier comme profession. Tous les champs avec une étoile doivent être obligatoirement remplis pour pouvoir sauvegarder (bouton tout en bas à droite). Renseigner la commune de naissance.

Pour le choix de la commune, taper le code postal doucement et attendre que comiti vous propose la ville automatiquement. Sélectionner la ville proposée.

| Code postal *         |  |  |
|-----------------------|--|--|
| Entrez le code postal |  |  |
| Ville *               |  |  |
| Ville                 |  |  |

8) Sauvegarder.

| > ANNULER | > SAUVEGARDER |
|-----------|---------------|
|           |               |

Comment rajouter un certificat médical ou le formulaire licence/QS santé pour les mineurs ?

Pour les mineurs loisirs ou compétition (moins de 18 ans), le formulaire licence / questionnaire santé (FL/QS) FFN est suffisant sauf si vous avez coché non à une case (un certificat médical daté de juin 2022 ou après sera alors obligatoire) pour pouvoir être licencié auprès de la FFN. Le questionnaire santé FFN 2023 2024 dûment complété, signé et scanné remplace le certificat médical.

Pour les majeurs en compétition (18 ans et plus), nouvel adhérent ou ancien adhérent, un certificat médical de non contre-indication à la pratique de la natation en compétition, daté de juin 2023 ou après est obligatoire pour l'inscription.

Pour les majeurs loisirs (18 ans et plus), nouvel adhérent ou ancien adhérent pas besoin de certificat médical.

1) Aller dans Profil et Inscription et cliquer sur « voir le profil » de la personne désirée dans « Ma famille » en haut à droite

2) Dans la partie « Mon certificat médical » cliquer sur « choisir un fichier ». Récupérer le fichier au format pdf dans l'ordinateur/téléphone. Attention au format et à la taille du fichier pdf 2 Mo Max, vérifiez la taille de vos fichiers ! Supprimer au préalable les anciens documents présents.

| 2                                                                                                    |   | Mon Certificat Médical Choisir un fichier l'alcun fichier choisi |
|----------------------------------------------------------------------------------------------------|---|------------------------------------------------------------------|
| ximum (jpeg, gif, png ou tiff)                                                                                                    |   | Vous risvez aucun certificat mèdical                             |
| arenté                                                                                                    |   |                                                                  |
|                                                                                                    | ~ |                                                                  |
| 'amilie *                                                                                                    |   |                                                                  |
| 6                                                                                                    |   |                                                                  |
| ודמרפיק אונסו                                                                                                    |   |                                                                  |
| naissance *                                                                                                    |   |                                                                  |
| ✓ / 01 ✓ / 2022 ✓                                                                                                    |   | Mon espace personnel de documents visibles par le club           |
|                                                                                                    | * | 1.23 / 10 Mo despace familie utilise                             |
| të *                                                                                                    |   |                                                                  |
| 1997 - 1997 - 19 | * | Allow and the structure structure of a father                    |
| nent de naissance                                                                                                    |   | (pdf, doc, odt, png, jpg, xis, csv, txt, zip, tar)               |
| le code postal                                                                                                    |   |                                                                  |

3) Une fois le fichier téléchargé, renseigner la date d'émission (= date écrite sur le certificat ou questionnaire de santé pour les mineurs) et la date de **fin de validité du certificat (15 juin 2024)** en utilisant le menu déroulant.

| Choisir un fichier OS sante 2 2023.pdf      |   |  |
|---------------------------------------------|---|--|
| Formats pdf, png, jpg, jpeg de 2 Mo maximum |   |  |
| Date d'émission                             |   |  |
| ×                                           | ~ |  |
|                                             |   |  |
|                                             |   |  |
| Date de fin de validité *                   |   |  |

4) Déposer aussi le certificat médical ou le questionnaire de santé dans votre espace de stockage gris (Glisser ou cliquer dans la zone pour ajouter des fichiers). Pour plus de clarté, nommer le fichier à déposer CM\_Natation\_NOM\_Prénom ou QS\_Natation\_NOM\_Prénom . Ceci est très important notamment si vous vous inscrivez à plusieurs sections gérées par comiti (tous les certificats seront au même endroit etc..)

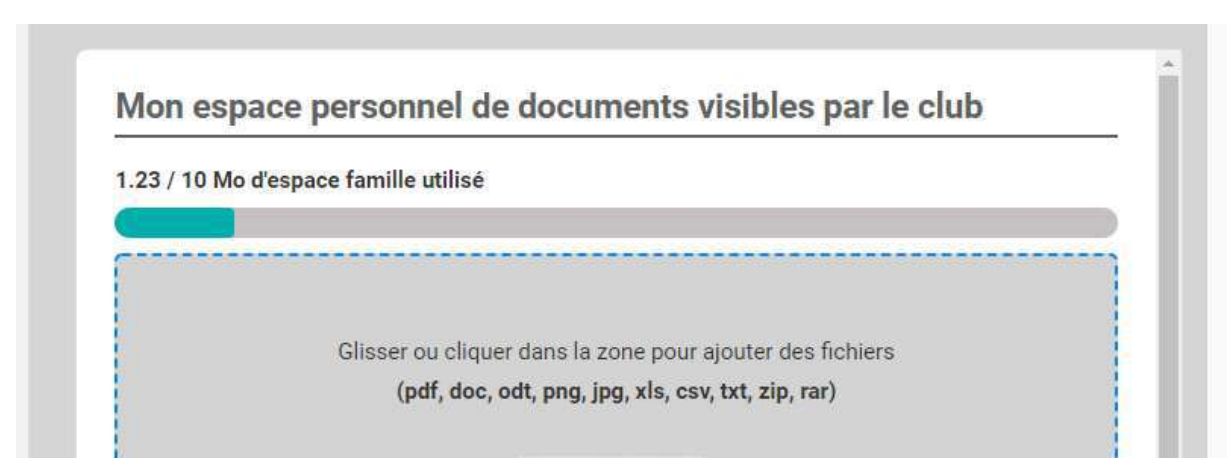

#### 5) Sauvegarder

ii.

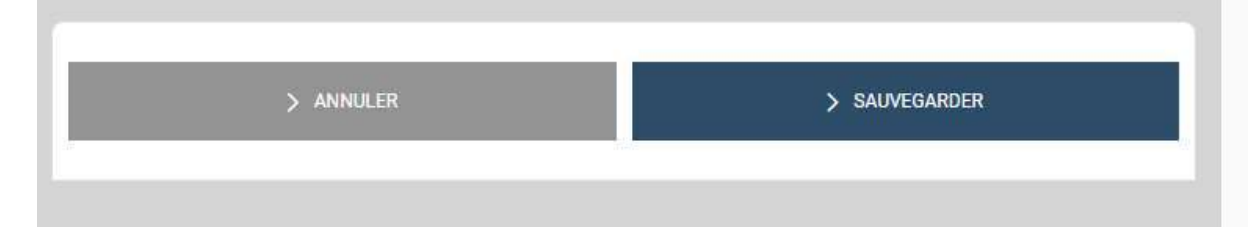

# Comment retirer un ancien certificat médical pour en déposer un

# nouveau ?

1) Aller dans l'espace de stockage et supprimer l'ancien certificat en cliquant sur la croix puis sauvegarder

| 1.16/10                                                       | Mo d'espace famille utilisé                                    |
|---------------------------------------------------------------|----------------------------------------------------------------|
| Glisser ou cliquer dans la :<br><b>(pdf, doc, odt, png, j</b> | zone pour ajouter des fichiers<br>pg, xls, csv, txt, zip, rar) |
| 0.4 MB<br>CM_Natation                                         |                                                                |
| ± 🔕                                                           |                                                                |
| > ANNULER                                                     | > SAUVEGARDER                                                  |

2) Aller simplement dans la partie « Mon certificat Médical » et choisir un nouveau fichier (cf section « comment ajouter un certificat médical). Attention au format et à la taille du fichier pdf 2 Mo Max, vérifiez la taille de vos fichiers !

# Comment s'inscrire à une activité ?

Cette étape n'est possible que si vous avez correctement créé un compte, ajouté les membres de votre famille et déposé le certificat médical ou le formulaire licence /QS santé mineurs pour chacun des membres à inscrire sur leur profil. Pour le choix du groupe se référer au document de réaffectation envoyé par mail ou aux conseils sur le poster planning.

1) Se connecter au site du Club Athlétique d'Orsay (comiti) : <u>https://cao.comiti-sport.fr/</u>

#### 2) Cliquer sur Se connecter

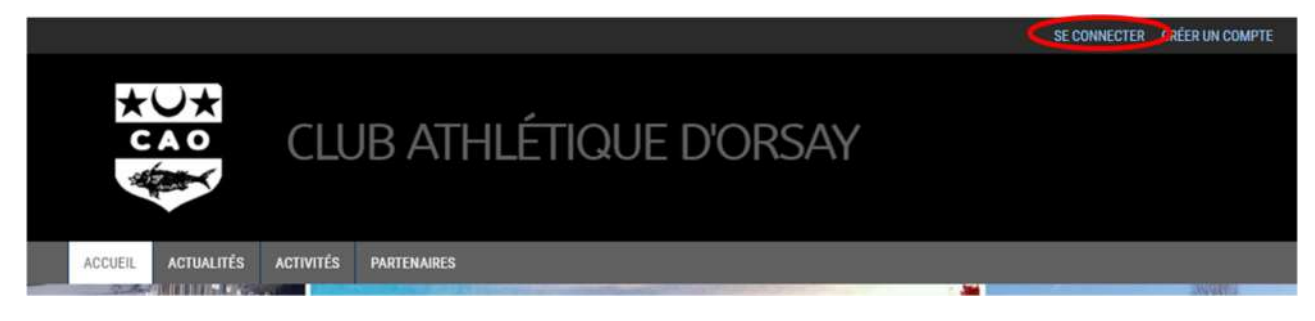

3) Entrer l'adresse mail de création du compte et le mot de passe de création du compte puis cliquer sur Se connecter.

| Club At                                     | hlétique d'Orsay  |
|---------------------------------------------|-------------------|
| Adresse email :<br>Saisir une adresse email |                   |
| Mot de passe :                              |                   |
| Mot                                         | de passe oublié ? |
| <b>_+ Nouveau compte</b>                    | -) Se connecter   |

4) Dans la barre de menu, sous l'en-tête, cliquer sur Inscriptions / inscriptions annuelles.

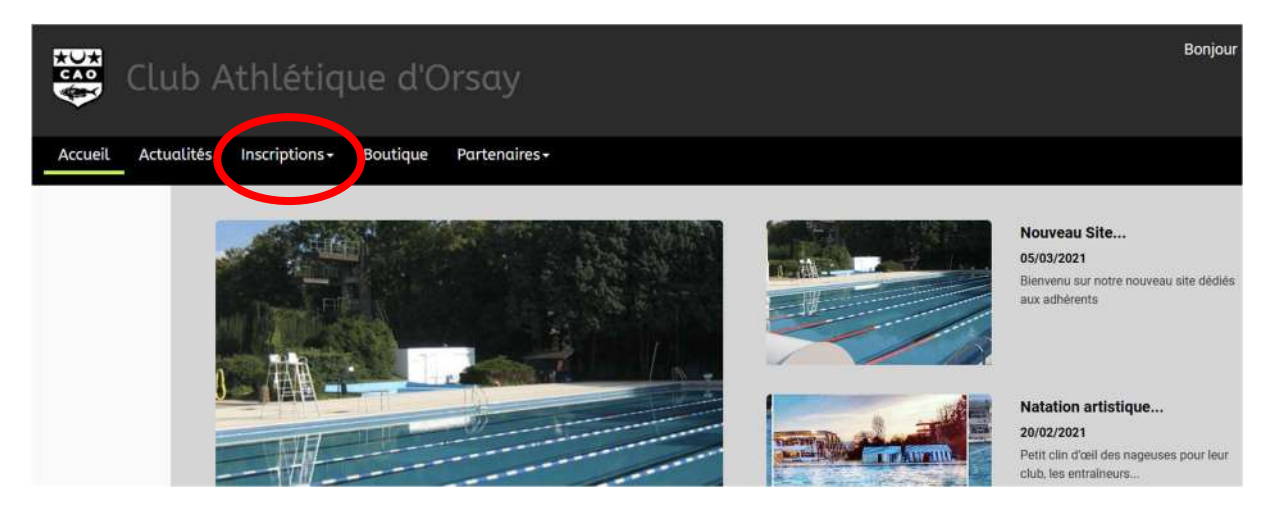

5) Sélectionner la section natation, puis classer par activité

6) Sur les groupes proposés, vous pouvez voir la catégorie ( = nom du groupe), les jours et horaires, le nombre de places disponibles. Cliquer sur inscription.

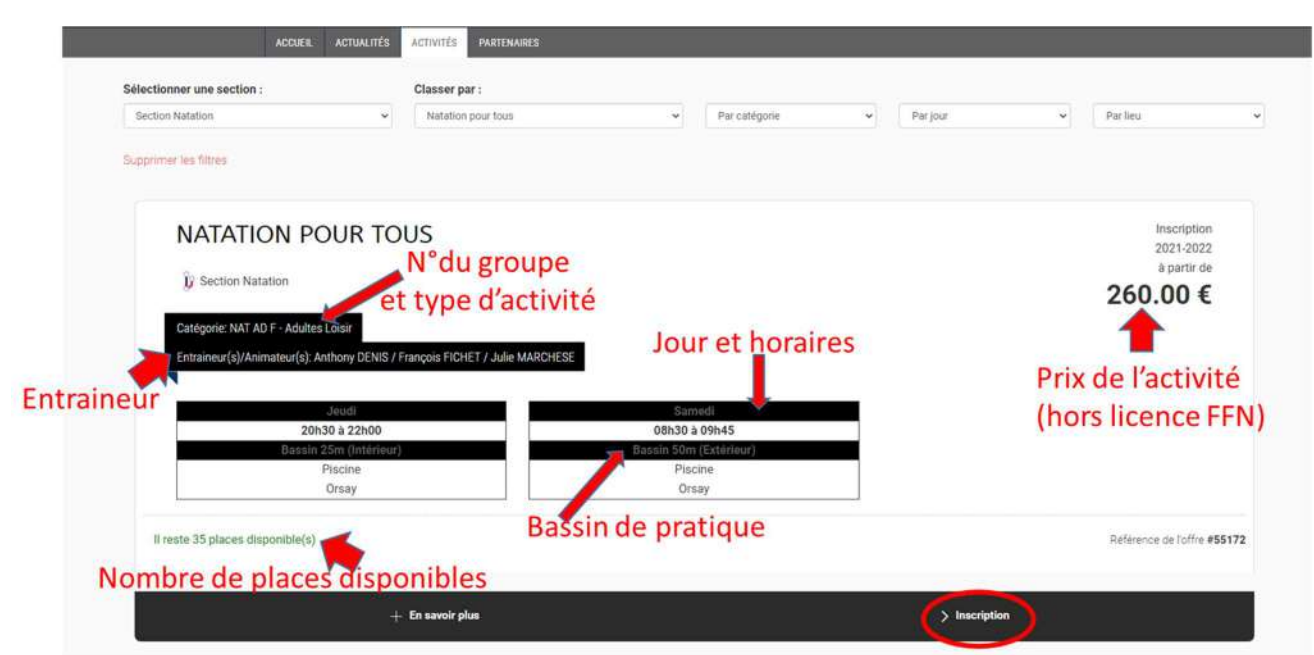

Tarifs des groupes incluant la licence FFN :

| Nom du groupe | Tarif (euros) |
|---------------|---------------|
| NAT ENF       | 250           |
| NAT INI 1     | 275           |
| NAT INI 2     | 275           |
| NAT JA        | 250           |
| NAT AR AV     | 300           |
| NAT AR JEU    | 400           |
| NAT AR JS     | 400           |
| NAT AR PROMO  | 300           |
| NAT AR PO     | 300           |
| NAT AV 1      | 300           |
| NAT AV 2      | 300           |
| NAT BENJ      | 400           |
| NAT ESP       | 350           |
| NAT JS 1      | 400           |
| NAT JS 2      | 350           |
| NAT MAS       | 400           |
| NAT WP        | 300           |

| Nom du groupe | Tarif (euros) |
|---------------|---------------|
| NAT AD        | 300           |
| NAT AD Deb    | 250           |
| NAT AQ GYM    | 275           |
| NAT AQ JO     | 275           |
| NAT AQ TO     | 275           |
| NAT AQ TR     | 275           |
| NAT AR LO AD  | 275           |
| NAT AR LO EN  | 275           |
| NAT LOAV      | 275           |
| NAT LOJE      | 275           |

7) Si le dossier est complet (certificat médical pour les majeurs compétition ou FL/QS pour les mineurs) mais que l'adhérent n'est pas tagué (autorisé à s'inscrire par un entraineur) ou n'a pas l'âge requis pour avoir le droit d'être inscrit, il apparait le bouton « non accessible ».

S'il manque le certificat médical pour les majeurs compétition ou le FL/QS pour les mineurs dans le profil de la personne à inscrire, ou qu'il n'a pas été déposé correctement (problème souvent de taille de fichier) le bouton « certificat médical requis » apparaît. Seul l'adhérent avec un bouton « inscrire » peut poursuivre l'inscription.

| ANNULER  | 09645             |
|----------|-------------------|
| Père     | CERTIFICAT REQUIS |
| Enfant 2 | CERTIFICAT REQUIS |
| Enfant 1 | CERTIFICAT REQUIS |
| Mère     | > INSCRIRE        |

7) Si vous êtes plusieurs membres d'une même famille à faire différentes activités natation ou un même membre qui fait différentes activités natation, il faut ajouter toutes les activités du membre et/ou de la famille dans un même panier pour pouvoir bénéficier de la remise famille (possibilité de régler en 3 fois). Ne pas payer tant que votre panier n'est pas complet !

Ne jamais mettre des activités de sections différentes (ex natation et danse ou natation et triathlon) dans un même panier. Les sections sont indépendantes financièrement.

Pour cela cliquer sur « ajouter une inscription » et reprendre à activités / inscriptions annuelles etc...

| AJOUTER UN PRODUIT |
|--------------------|
|                    |

8) Une fois votre panier complet, choisir le type de règlement (il n'y a aucun code promo à rentrer, la réduction Orcéenne se fait automatiquement pour les Orcéens). N'oubliez pas de cocher « j'accepte le règlement intérieur ». Les règlements du CAO général et de la section natation sont disponibles sur le site du club. Nous vous conseillons de le lire avant toute inscription.

- Soit par carte bancaire : (cocher 3 fois sans frais)

| choisissez voire moyen de palement                                                                                                    |                                                                                                    |
|----------------------------------------------------------------------------------------------------|----------------------------------------------------------------------------------------------------|
| • $\rightarrow$ Autres moyens de paiement *1 $\circ \rightarrow$ En ligne par cart                                                                                                    | e bancaire *2                                                                                                    |
| (*2) Imange a server a server a server a sociéfé Comiti a choisi de faire confiance à Leetchi<br>Pour les règlements par carte bancaire, la Sociéfé Comiti a choisi de faire confiance à Leetchi<br>paigment par carte pancaire. En utilisant le systeme de paigment par Carte Bancaire propose | Corp. S.A à travers la solution MANGO PAY pour l'ensemble des services monétiques de<br>sur le Site Comiti et son Application, vous acceptez les Conditions Particulières d'Utilisation |
| de la monhaie électronique Leetchi de MANGO PAY détaillées dans nos CGV-CGU.                                                                                                    |                                                                                                    |
| Delement en 1 feis ner CP                                                                                                    |                                                                                                    |

> PAYER

Ne fermez pas le navigateur internet et vérifiez sur votre compte bancaire ou comiti que le règlement est bien passé. Votre inscription doit apparaitre dans « mes paiements ». Si ce n'est pas le cas c'est que votre règlement par CB a échoué et vous n'êtes pas inscrits. Changez de navigateur ou contactez votre banque.

 Si vous bénéficiez d'un Passport, de chèques ANCV/ coupons sports ou de chèque CE, ne pas régler par CB mais choisir « autre paiement » et venir les déposer et régler à la permanence du CAO natation (au-dessus de la piscine à partir de septembre). Dates des permanences prochainement disponibles sur le site du CAO natation, fin août-début septembre. Tant que les chèques ou documents ne sont pas déposés à la permanence et enregistrés par le trésorier ou la secrétaire, l'inscription n'est pas finalisée. Pas de factures téléchargeables.

| Chèque | O Chèque ANCV | ⊖ Chèque CE | Chèque Sport | ○ Espèces | O Autres Paiements |
|--------|---------------|-------------|--------------|-----------|--------------------|
|        |               |             |              |           |                    |

 Soit par chèques ANCV, ou coupons Sport (avec les talons). Attention à la validité des chèques (ils doivent être valables jusqu'en septembre 2024) et ne sont plus acceptés après fin octobre. Tant que les chèques ne sont pas déposés et enregistrés par la secrétaire, l'inscription n'est pas finalisée. **Rajouter 5 euros pour le traitement des chèques.** 

Pour finir votre inscription, cliquez sur payer et suivre les instructions.

Soyez patients, vérifiez que l'inscription est finalisée soit en vérifiant que dans « mes paiements » vous pouvez télécharger un justificatif d'achat. Si vous réglez autrement que par CB, votre panier sera noté « en attente de règlement » jusqu'à réception et intégration manuelle de votre règlement dans comiti. Vérifiez auprès de votre banque en cas de doute.

## **Réductions**?

La réduction Orcéenne est automatique pour les orcéens. Pas de code promo à rentrer.

La réduction famille ou activités multiples (valable uniquement pour la section natation) se calcule automatiquement à condition de ne créer qu'un seul panier. Aucune réduction ou remboursement ne seront faits a postériori si vous avez fait plusieurs paniers.

Ne surtout pas mettre des activités autres que celle de la section natation dans le panier, les sections du CAO sont indépendantes financièrement,

La réduction étudiante est valable uniquement sur présentation du certificat de scolarité en études supérieures de l'année 2023-2024. Contacter le CAO Natation avant de réaliser votre inscription (idem pas de réduction a postériori).

# Cours d'essai?

Uniquement possible en fonction des places disponibles le dimanche 10 septembre, avec un bon remis à la journée des associations sur le stand CAO natation.

Remboursement ? AUCUN REMBOURSEMENT NE SERA EFFECTUE QUELLE QU'EN SOIT LA RAISON ET LA PERIODE DE l'ANNEE